# Quick Guide

# Jewelry Balances JL-GE Models Adjustments

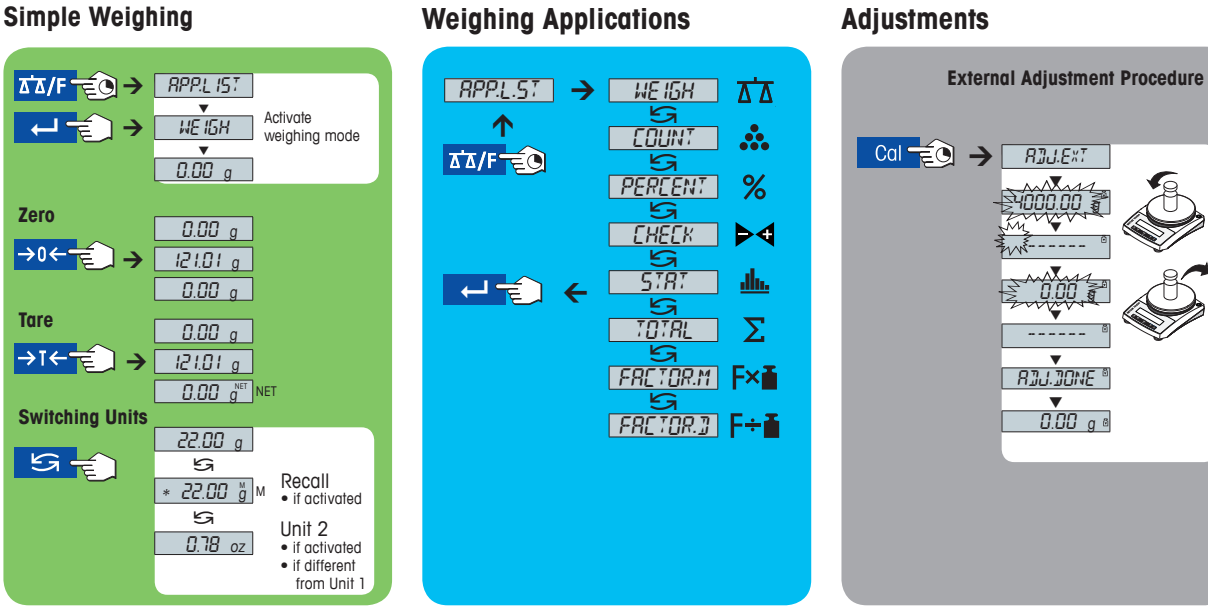

### **Operation Keys**

| Indicates active application<br>Weighing-in aid<br>Indicates unstable values<br>$\begin{array}{c} & & & \\ & & & \\ & & & & \\ & & & \\ & & & \\ & & & \\ & & & \\ & & & \\ & & & \\ & & & \\ & & & \\ & & & \\ & & & \\ & & & \\ & & & \\ & & & \\ & & & \\ & & & \\ & & & \\ & & & \\ & & & \\ & & & \\ & & & \\ & & & \\ & & & \\ & & & \\ & & & \\ & & & \\ & & & \\ & & & $ |                  |                                                                                                    |                                                                                                    |
|----------------------------------------------------------------------------------------------------|------------------|----------------------------------------------------------------------------------------------------|----------------------------------------------------------------------------------------------------|
| Key Functions                                                                                                    |                  |                                                                                                    |                                                                                                    |
| No.                                                                                                    | Кеу              | Press briefly (less than 1.5 s)                                                                                                    | Press and hold (longer than 1.5 s)                                                                                                    |
| 1                                                                                                    | <b>⊟</b><br>ՃՃ/F | <ul> <li>Printout display value</li> <li>Transmit data</li> <li>To navigate backwards in the menu or menu selection</li> <li>Decrease parameters in menu or applications</li> </ul>                                                                                                    | <ul> <li>Open the application list and scroll among the weighing applications in certain sequence for selecting an application</li> <li>Exits an active application and returns to the selection for weighing mode</li> </ul> |
| 2                                                                                                    | <b>→0</b> ←<br>c | Zero setting                                                                                                    | <ul> <li>Cancel or leave menu without saving</li> <li>One step back in the menu</li> <li>Cancel or leave application setting</li> </ul>                                                                                       |
| 3                                                                                                    | <b>→⊺</b> ←<br>⊍ | Tare     Switch on                                                                                                    | Switch off                                                                                                    |
| 4                                                                                                    | S d              | <ul> <li>With entries, scroll down</li> <li>To navigate forward menu topics or menu selections</li> <li>To toggle between unit 1, recall value (if selected), unit 2 (if different from unit 1) and the application unit (if any)</li> <li>Increase parameters in menu or applications</li> </ul> | Execute predefined adjustment (calibration) procedure                                                                                                    |
| 5                                                                                                    | ←<br>Menu        | Enter or leave menu selection     To enter application parameter and switch to next parameter     To store parameter                                                                                                    | Enter or leave menu (parameter settings)                                                                                                    |

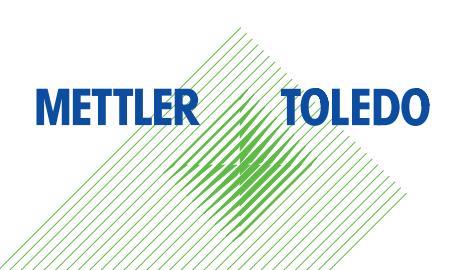

### Menu Map

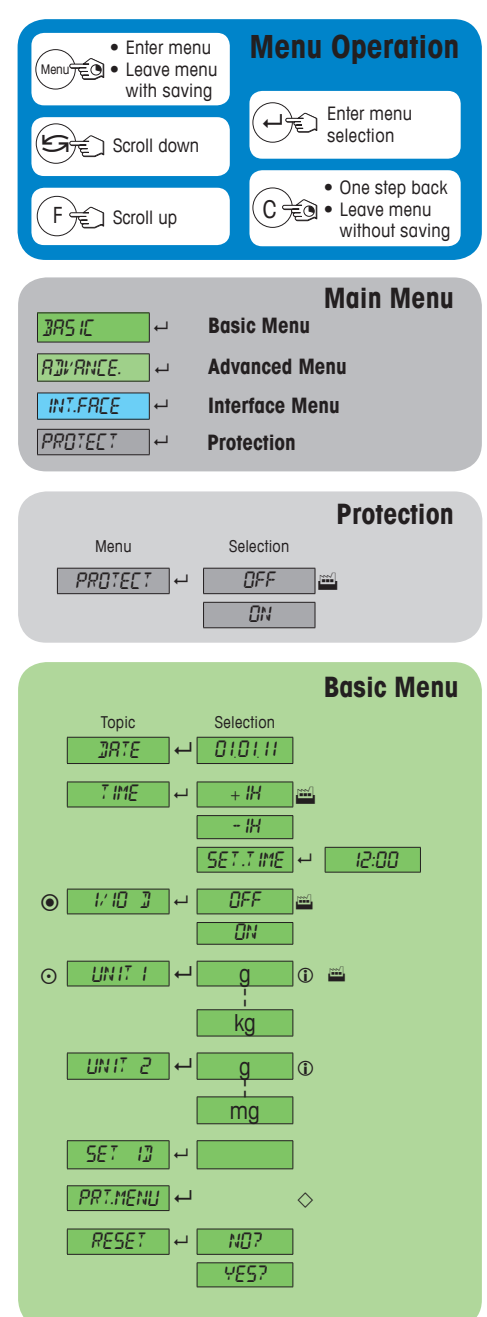

### **Advanced Menu** Selection Topic ENI' IRON. 🖵 573. 🔤 UNSTR3. STRBLE \_\_\_\_\_\_ ארך ארים אר ERL ]876.FRM 🛶 ]].MM.Y 📾 MM/]]/Y ₩-MM-]] J.MMM Y МММ]У TIME.FRM 🖵 24:MM 🔤 12:MM 24 MM 12,MM RECALL ┙ OFF 1..... ON STRN]]]Y ← - <u>50</u> <u>⇒</u> R.ON R.OFF 3.L. ON 🖷 BLIGHT 🖵 B.L. OFF ○ R.ZER0 ← **ON** OFF OFF SRV. IEON 🖬 [\*\*\*/ ΠN \_\_\_\_\_SRV.].RST ←\_\_\_\_ N07 YE57

Legend

- Factory setting 1444
- Only those weight units allowed by the appropriate 1 national legislation are selectable
- $\odot$ Not available with approved models Not available with approved models with  $\mathbf{e} = \mathbf{d}$ ۲
- N Settings are automatically set for the 2<sup>nd</sup> display
- $\diamond$
- Only visible if "PRINTER" is selected  $\Diamond$ Only visible if "HOST" is selected
- ◈ Only visible if "PC-DIR" is selected
- ۲ Only visible if "PRT.AUTO" is selected

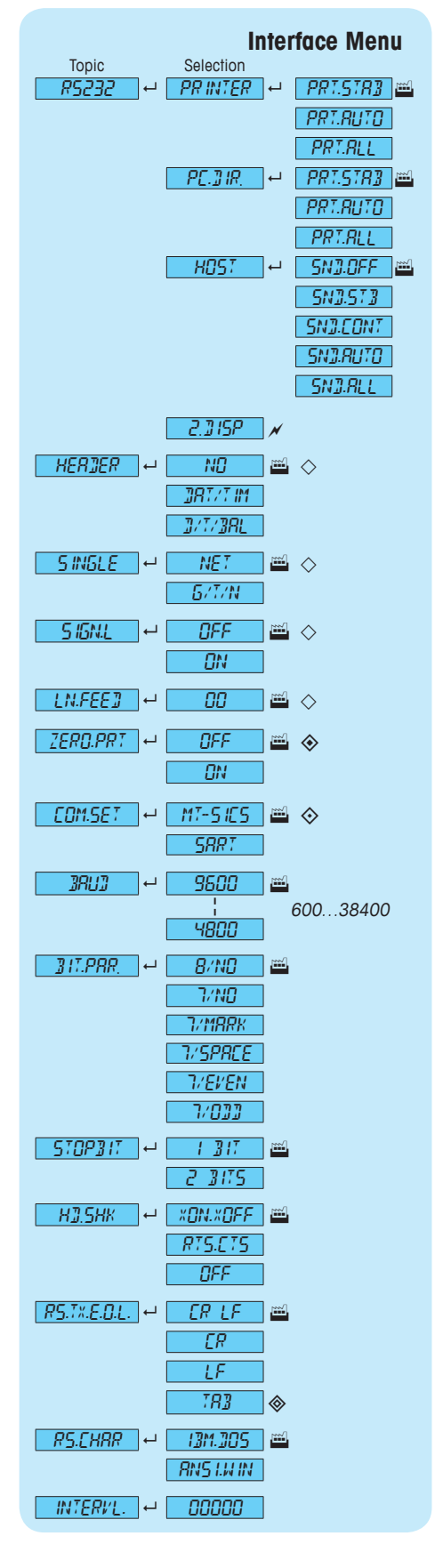

## www.mt.com/jewelry

For more information

n 1 3 0 6

Mettler-Toledo AG Laboratory & Weighing Technologies CH-8606 Greifensee, Switzerland

Subject to technical changes © Mettler-Toledo AG 11/2014 30130465A en